## **1** TeamViewer IoT activation – IBH Link UA

TeamViewer IoT software option is pre-installed in the IBH Link UA starting firmware V 7.5. This option offers the possibility of being able to access almost all PLC systems anytime and anywhere.

Complex modem solutions or the use of a PC on site are a thing of the past.

| 🔛 IBH Link UA                                                                                                    | ×                                                                                                    | - 0                | × |
|----------------------------------------------------------------------------------------------------|----------------------------------------------------------------------------------------------------|--------------------|---|
| ← → ⊂ ŵ                                                                                                    | ¥ 192.168.1.15/?_=/network ···· ♥ ☆ III\ 🗉 Θ                                                                                                    | * 0                | ≡ |
|                                                                                                    | OPC server is running Logout Update password qu                                                                                                    | uad-core           |   |
| Network<br>Security<br>Certificates<br>Time settings<br>System<br>Users<br>Siemens slots<br>History<br>OPC Client<br>Diagnostics<br>MQTT<br>SoftPLC | Management Level       Control Level       OpenVPN       TeamViewer IoT         TeamViewer IoT       Status       TeamViewer IoT       Status       Status       TeamViewer IoT         Assignment Token       is returned by<br>TeamViewer IoT       is to be<br>configured       is to be<br>configured         Group       is to be<br>configured       is to be<br>configured         TeamViewer auto start       is to be<br>configured         Global System Configuration       Download logfile         Global System Configuration       Default gateway         Port       48010         Default gateway       192.168.1.1         Nameserver 1       192.168.1.1         Nameserver 2       213.157.0.193 |                    |   |
| www.ibhsoftec.com                                                                                                    | offec<br>Inntact Wiki                                                                                                    | UA<br>ver / client | Ī |

To establish a connection via *TeamViewer-loT*, the Ethernet subnet of the control level must have access to the Internet.

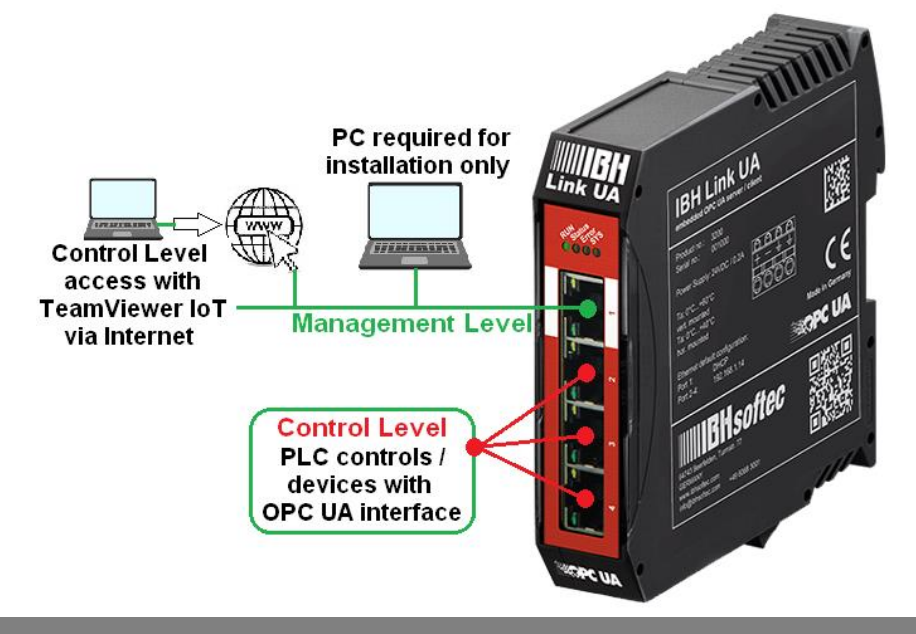

The IBH Link UA manages two subnet addresses separated by a firewall, each with its own MAC address.

#### Ethernet areas:

| Level            | Port       |                                 |
|------------------|------------|---------------------------------|
| Management Level | Port 1     | MUSt De IN<br>different subnets |
| Control Level    | Port 2 - 4 |                                 |

## PC preparations – connected to the Ethernet port of the Management Level

To use the access options of the pre-installed TeamViewer IoT software, the following conditions must be met:

TeamViewer software version 15.9.4 or newer must be installed on the PC that is to be used to access the external IBH Link UA.

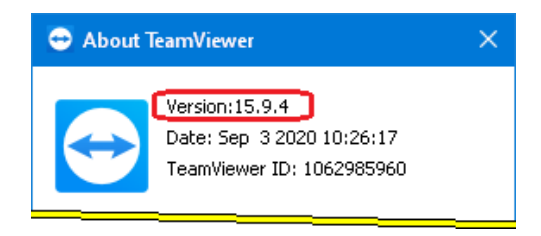

A TeamViewer account with a corresponding license must be ready for activation.

| 😁 TeamVi     | iewer                             |                                     |                             |                        | —          |         | × |
|--------------|-----------------------------------|-------------------------------------|-----------------------------|------------------------|------------|---------|---|
| Connect      | ion Extras Help Feedbac           | k                                   |                             | Insert partner ID      | <b>4</b> 3 | Connect |   |
|              |                                   | Free license (non-commercial use    | only) - Pete                |                        |            |         |   |
| •            | Sign In<br>Don't have an account? | Email                               | Are you alread<br>customer? | ly a TeamViewer        |            |         |   |
| 47           | Remote Control                    | Password to complete                | account to use t            | he full functionality. | wei        |         |   |
| A A          | Remote Management                 | Sign In                             |                             |                        |            |         |   |
| ( <b>†</b> ) | Meeting                           | ✓ Keep me signed in                 |                             |                        |            |         |   |
| <b>:</b>     | Computers & Contacts              | Forgot password                     |                             |                        |            |         |   |
|              | Chat (mark)                       | Sign Up<br>Single Sign-On Login     |                             |                        |            |         |   |
| <b>B</b>     | Augmented Reality                 |                                     |                             |                        |            |         |   |
| <b>₽</b>     | Getting Started                   |                                     |                             |                        |            |         |   |
| $\bigcirc$   | <b>Team</b> Viewer                | Ready to connect (secure connection | )                           |                        |            |         |   |

Install the IBHNet-IoT-Setup.exe software on the PC. This software is available for download at

https://download.ibhsoftec.com/neutral/IBHNet-IoT-Setup.exe

#### Install IBHNet-IoT software

Double-click the *IBHNet-IoT* icon created during installation. The ibhsoftec-agent-service is started.

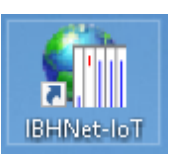

The service is displayed in the *IBHNet-IoT Tray* in the task bar. It may be necessary to change the properties of the taskbar to display the icon.

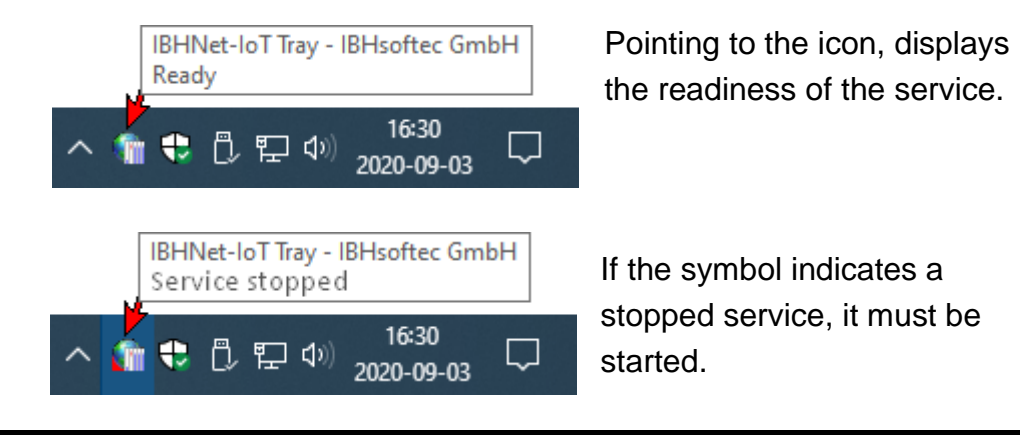

## **1.1.1 Opening the TeamViewer IoT Management Console**

Use the link <u>https://teamviewer-iot.com/en/</u> to open the TeamViewer Internet of Things login page and log in.

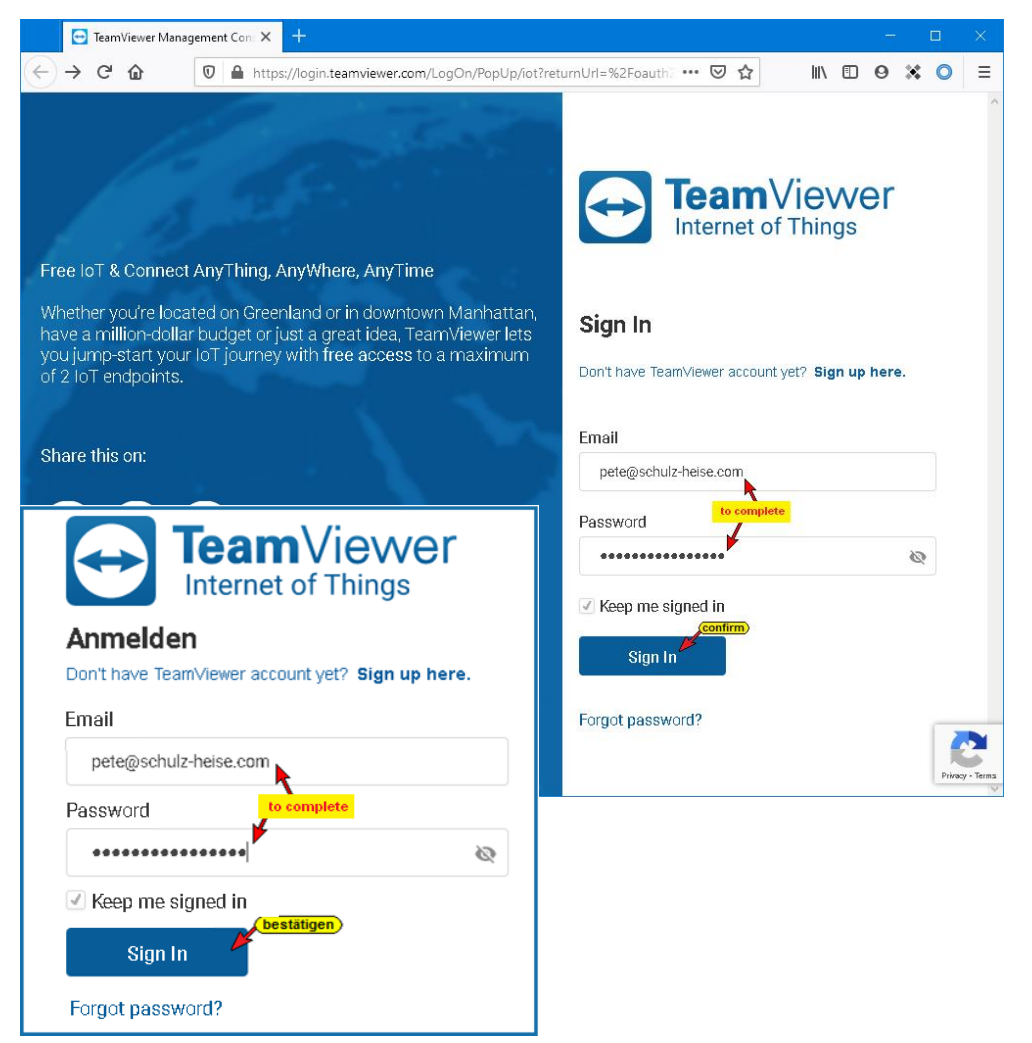

After logging into the *TeamViewer IoT Management Console*, open the *Assignment token* dialog box.

| Viewer IoT Management C 🗙 🕂                              |          |       |         |                           |                        | - 0                   | $\sim$     |
|----------------------------------------------------------|----------|-------|---------|---------------------------|------------------------|-----------------------|------------|
|                                                          | n/en/    |       |         |                           | … ⊠ ☆                  | ⊪\ ⊡ ⊖ ¥ O #          | 7 ≡        |
| ImViewer<br>net of Things                                |          |       |         |                           | 🖶 English 👻 Contact Us | Pete@Schulz-Heise.com |            |
|                                                          |          |       |         |                           |                        | Help                  |            |
| TeamViewer IoT Home                                      |          |       |         |                           |                        | API Key               |            |
| DEVICE SUMMARY                                           | ALARMS   |       |         | (last 30 days)            | Assignment             | Assignment token      |            |
| Devices Metrics                                          | Critical | Major | Minor   | Warning                   |                        | Log Out               | _          |
| O Online     O Total     Ofline                          | 0        | 0     | 0       | 0                         |                        |                       |            |
| a 9                                                      | *        |       |         |                           |                        |                       |            |
| Add Device                                               |          |       |         |                           |                        |                       |            |
|                                                          |          |       |         |                           |                        |                       |            |
| Documentation                                            |          |       |         |                           |                        |                       |            |
|                                                          |          |       | 😑 TeamV | 'iewer lo⊤:               |                        |                       |            |
| Getting Started 🗠<br>TeamViewer IoT Agent Installation 🗹 |          | _     |         | >                         |                        |                       |            |
| TeamViewer IoT Agent Remote Control                      |          |       | 🖂 5     | ^>                        | hits.                  | E 9 💥                 | : 🔿 🖸      |
|                                                          |          |       |         | ~                         |                        | 2 3 4                 |            |
|                                                          |          |       | _       |                           |                        |                       | click      |
|                                                          |          |       | English | <ul> <li>Conta</li> </ul> | actUs   Pe             | ete@Schulz-He         | eise.com 🍾 |
|                                                          |          |       |         |                           |                        |                       |            |
|                                                          |          |       |         |                           |                        | Help                  |            |
|                                                          |          |       |         |                           |                        |                       |            |
|                                                          |          |       |         |                           |                        | API Key               |            |
|                                                          |          |       |         |                           |                        |                       |            |
|                                                          |          |       |         |                           |                        |                       |            |
|                                                          |          |       |         | Δssi                      | ianment token          | Assignmen             | nt token   |
|                                                          |          |       |         | Ass                       | ignment token          | Assignmen             | nt token   |
|                                                          |          |       |         | Ass                       | ignment token<br>Click | Assignmen             | nt token   |

## Assignment token dialog box

| 😁 TeamViewer loT Managem | ent C X + X                                                                                                    |
|--------------------------|----------------------------------------------------------------------------------------------------|
| ← → ♂ ✿                  | <ul> <li>         Image: A structure of the structure of the struc</li></ul> |
|                          | English Contact Us   Pete@Schulz-Heise.com -                                                                                                    |
| ≡                        |                                                                                                    |
| 命 Home                   | Assignment token                                                                                                    |
| 🗄 Inventory              |                                                                                                    |
| ③ Settings Templates     | Assignment token is used to assign the device to the account.                                                                                                    |
| I Rules                  | Copy                                                                                                    |
| ‡ Alarms                 | Renew Assignment token                                                                                                    |
| ⊠ Notifications >        |                                                                                                    |
| 🕄 Dashboard              | Assignment token is used to assign the device to the account.                                                                                                    |
|                          | *****                                                                                                    |
| ¢                        | Renew                                                                                                    |
| B.                       | clicking the Convicon the Assignment token                                                                                                    |

By clicking the Copy icon, the **Assignment token**, shown with several dots, is copied to the Windows clipboard.

The **Assignment token** must be copied into the field with the same name in the **IBH Link UA** browser window Network/TeamViewer IoT.

(clic

Сору

|    | 🗱 IBH Link UA                                         | × +                                                      | × |
|----|-------------------------------------------------------|----------------------------------------------------------|---|
| ¢  | $ ightarrow$ C' $\mathbf{\hat{u}}$ $\mathbf{\hat{v}}$ | 🔏 192.168.1.15/?_=/network … 🖂 🎲 🕢 🕅                     | ≡ |
|    |                                                       | OPC server is running Logout Update password quad-core   |   |
| ιL | Network                                               | Management Level Control Level OpenVPN TeamViewer IoT    |   |
|    | Security<br>Certificates                              | TeamViewerIoT<br>Status<br>TeamViewerID                  |   |
|    | Time settings                                         | Assignment Token                                         |   |
|    | System                                                | Group TTTI                                               |   |
|    | Users                                                 | Start Stop New assign Remove assignment Download logfile |   |
|    | Siemens slots                                         |                                                          |   |
|    | History                                               | Global System Configuration                              |   |
|    | OPC Client                                            | Port 48010                                               |   |
|    | Diagnostics                                           | Default gateway 192.168.1.1                              |   |
|    | MQTT                                                  | Nameserver 2         213.157.0.193                       |   |
|    | SoftPLC                                               | Apply Revert                                             |   |

Enter the group name and mark that the TeamViewer is switched on automatically. Clicking the *New assign* button opens the *TeamViewer IoT End-User License Agreement.* 

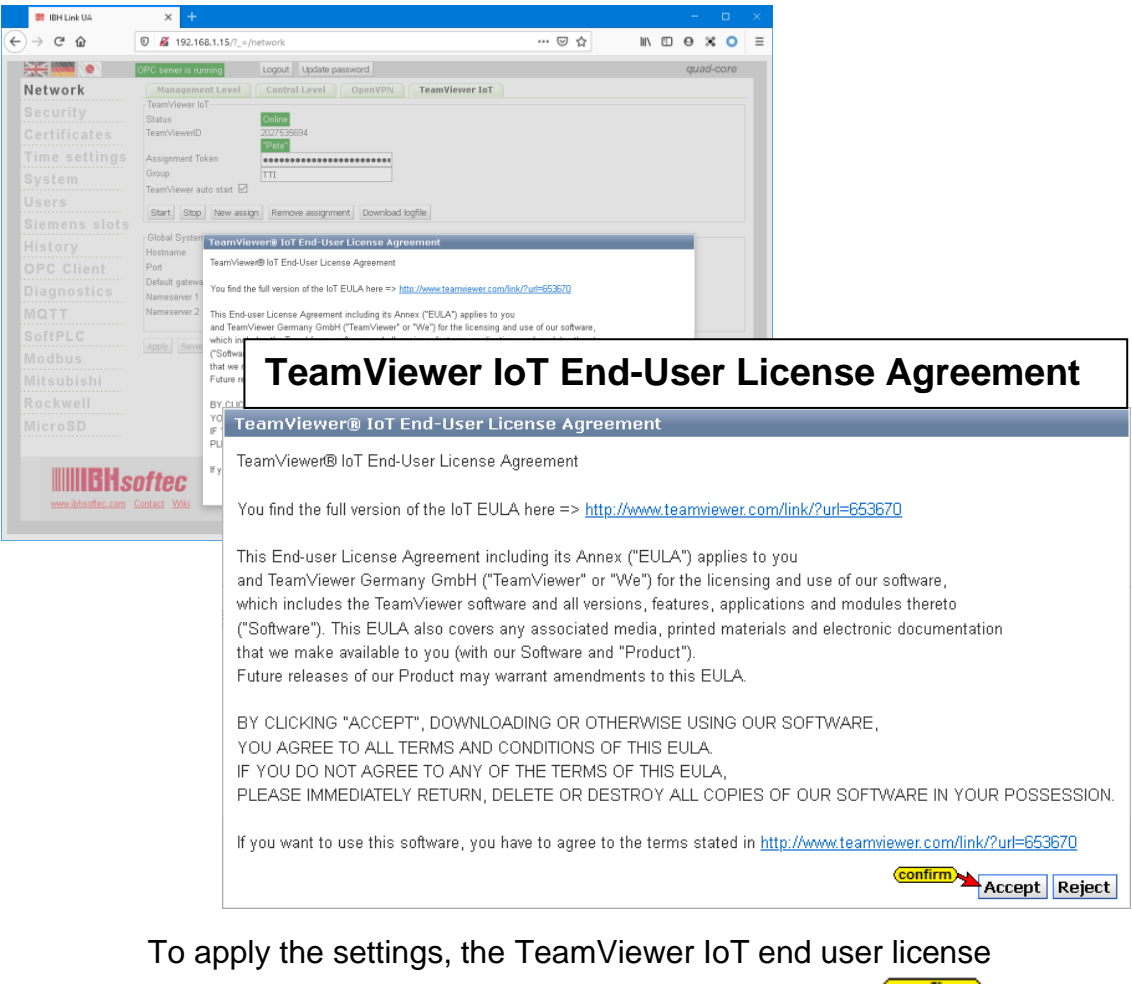

agreement must be accepted by clicking the button Accept.

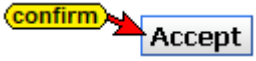

## Note!

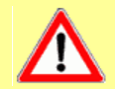

The transmission of the **Assignment token** to **TeamViewer** can take some time.

The online connection to the *TeamViewer loT server* has been established.

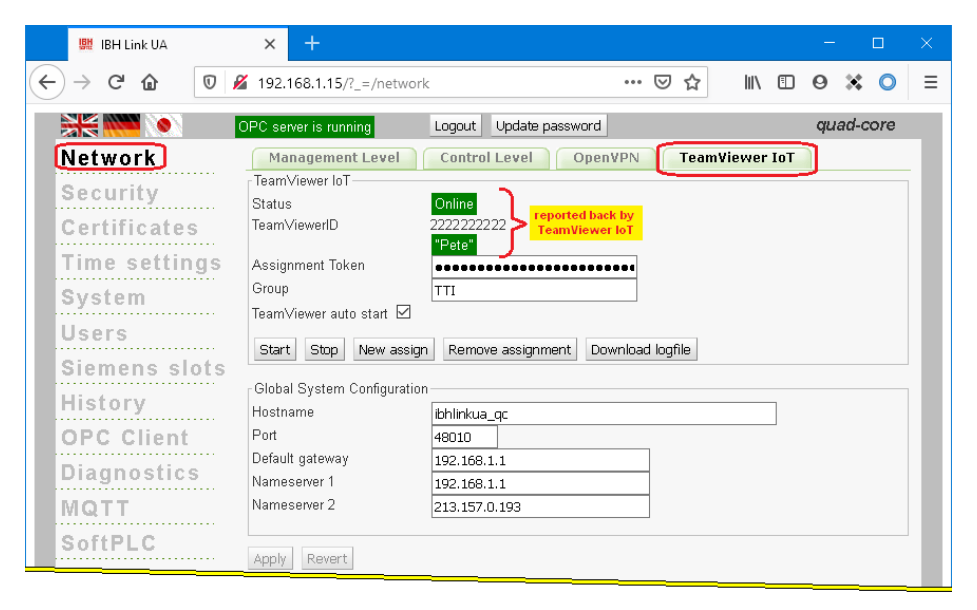

#### Copy the TeamViewer ID

Copy the TeamViewer ID number to the Windows clipboard.

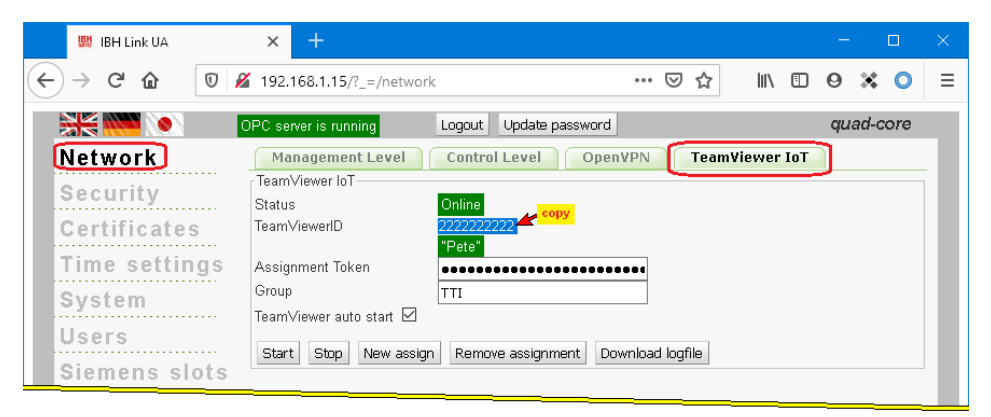

Right-click on the *IBHNet-IoT Tray* icon to open the context menu. The *Agents...* command opens the *TeamViewer Shortcuts* dialog

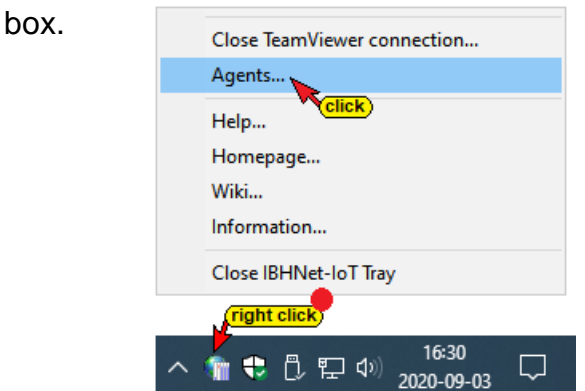

Insert the TeamViewer ID number in the field of the same name. The display name is transferred to the *TeamViewer account*. This name can be used to establish a connection to the IBH Link UA via the Internet.

| Teamviewer-Shortcuts                                                                                                    | × |
|----------------------------------------------------------------------------------------------------|---|
| Connections           Display name         Teamviewer-URL           IBH Link UA QC         teamviewer8://remotecontrol/?remotecontrolid=222222222&forwardports=[31711:localhost:31711:3]           is inserted | ] |
| Connection Display name: IBH Link UA QC                                                                                                    |   |
| Teamviewer ID: 222222222 insert 1<br>Add to list Click 3<br>Properties OK Cancel                                                                                                    |   |

Clicking the Properties button, a dialog box appears with the details of the network card via which the IBH Link UA is connected.

| Properties      |                     |               | ×                 |
|-----------------|---------------------|---------------|-------------------|
| Language        | C German            | • English     |                   |
| Ethernet card w | ith Internet Access |               | •                 |
| Local Port      | 31711               | Timeout [ms]: | 10000             |
|                 |                     | confirm       | QK <u>C</u> ancel |

By clicking the Add to list button, the display name and the TeamViewer ID are adopted. The dialog box is closed with **OK**.

The installation of *TeamViewer IoT* in the IBH Link UA is now complete.

#### 1.1.2 Establishing a connection

A connection to the IBH Link UA and thus to the PLC controls and other devices that are connected to the ports of the control level can be established via the Internet from any PC.

#### The IBHNet-IoT software must be installed on this PC.

TeamViewer must be started, and you have logged into the TeamViewer account.

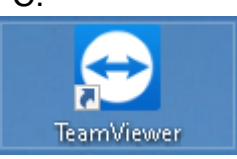

Right-click on the IBHNet-IoT Tray icon to open

the context menu. The devices registered with the *TeamViewer account* are listed in the upper area of the context menu. The connection is established with a click on the desired device (IBH Link UA).

| IBH Link UA QC                                     |        |
|----------------------------------------------------|--------|
| Close TeamViewer connection                        |        |
| Agents                                             |        |
| Help                                               |        |
| Homepage                                           |        |
| Wiki                                               |        |
| Information                                        |        |
| Close IBHNet-IoT Tray                              |        |
| IBHNet-IoT Tray - IBHsofted<br>(right click) Ready | : GmbH |
| へ 👘 😌 🖏 🏳 🖫 🕬 16:30<br>2020-09-03 🖓                |        |

The establishment of the connection is displayed.

| Connection establishment                                  | ×                                                         |
|-----------------------------------------------------------|-----------------------------------------------------------|
| Progress                                                  |                                                           |
| Read current configuration                                |                                                           |
|                                                           |                                                           |
| Connected agent                                           |                                                           |
| Remote=ibhlinkua_qc Address=10.0.13.99 Mask=255.255.255.0 |                                                           |
| Connection establishment                                  | ×                                                         |
| - Progress                                                |                                                           |
| Write r                                                   | emote configuration                                       |
| Connected agent                                           |                                                           |
| Remote=ihhlinkua.or.Address=10.0.13.99.Mask=              | =255 255 255 0                                            |
|                                                           | Connection establishment                                  |
|                                                           | Progress                                                  |
|                                                           | Start local services                                      |
|                                                           |                                                           |
|                                                           | Connected agent                                           |
|                                                           | Remote=ibhlinkua_gc Address=10.0.13.99 Mask=255.255.255.0 |
|                                                           |                                                           |
|                                                           | Istening port: 31711                                      |
| Connection establishment                                  | allowed tps: 192.166.2.0/24                               |
|                                                           |                                                           |
| Configurati                                               | ion complete                                              |
|                                                           |                                                           |
| Connected agent                                           |                                                           |
| Remote=ibhlinkua_qc Address=10.0.13.99 Mask=255.255       | 5.255.0                                                   |
|                                                           |                                                           |
| listening port: 31711                                     | confirm                                                   |
| allowed ips: 192.168.2.0/24                               | OK Cancel                                                 |

After the connection has been successfully established, the *IBH Link IoT* appears as a *WireGuard tunnel* under the network adapters of the PC.

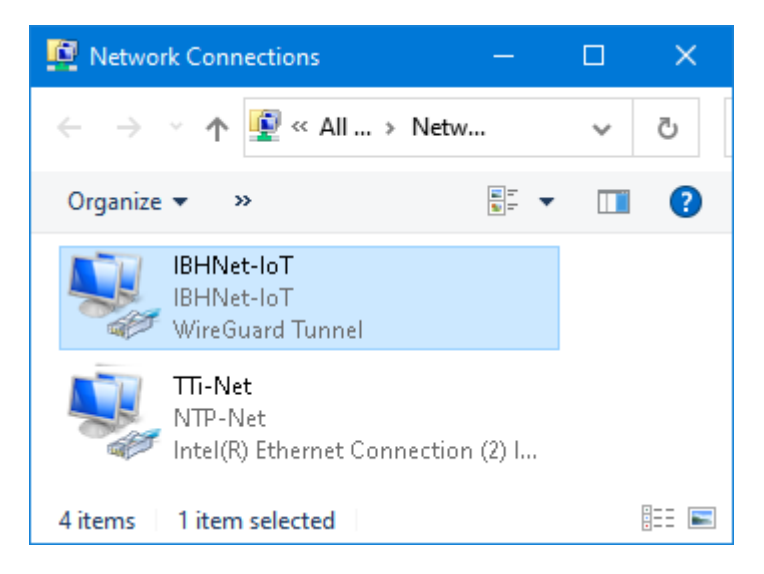

From now on, all controls and devices that are connected via the *Control Level* of the *IBH Link UA* can be reached.

| 😁 ibhlinkua_qc - TeamViewer                                                                                        |                                                                                                    |                 | – 🗆 X                                          |
|----------------------------------------------------------------------------------------------------|----------------------------------------------------------------------------------------------------|-----------------|------------------------------------------------|
| File transfer                                                                                                    | Remote AppControl                                                                                                   | Port Forwarding | ]                                              |
|                                                                                                    | OPC server is running                                                                                               |                 | quad-core                                      |
| Login<br>The password is case-sensiti<br>User<br>Enter your us<br>Pas<br>Enter your p<br>Rememi<br>Keeps login for | ve.<br>r name<br>ler name<br>admin<br>enter<br>sword<br>assword<br>ber me<br>2 weeks<br>V<br>Login<br>Lost password |                 |                                                |
| www.ibhsoftec.com                                                                                                  | <b>SOFTEC</b><br><u>n</u> Contact Wiki                                                                              |                 | IBH Link UA<br>embedded OPC UA server / client |

#### Note!

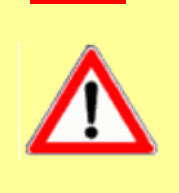

During the TeamViewer start process it may happen that no connection is established, and the error messages are displayed. These error messages are to close with Cancel. The starting process must be started again.

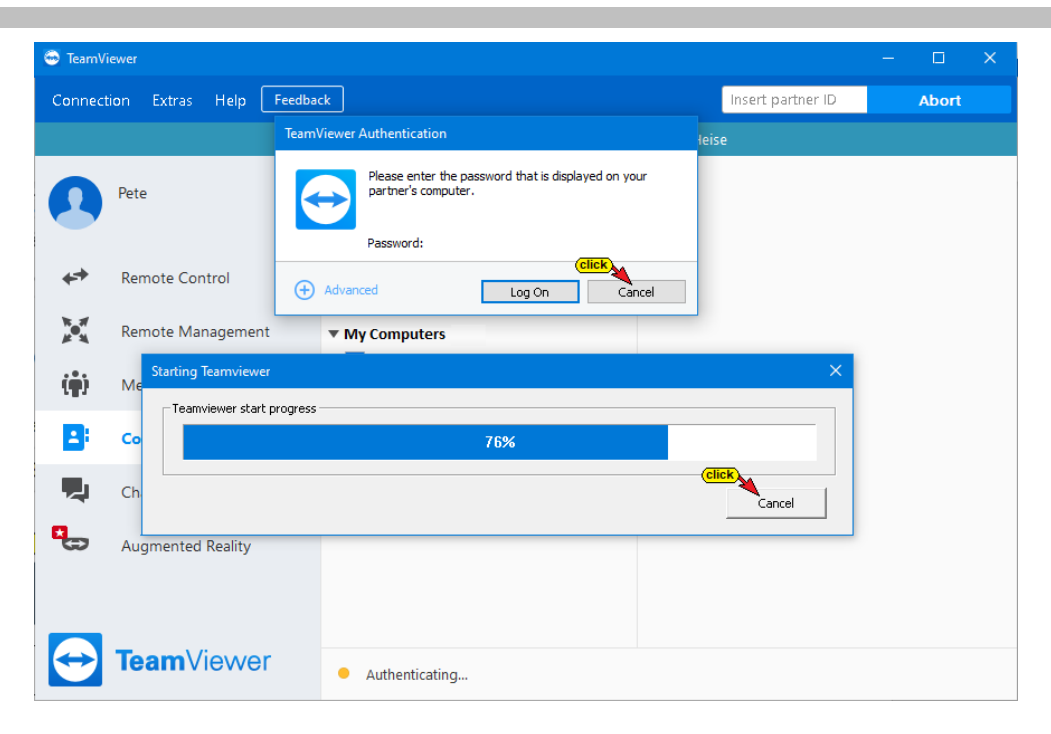

#### Activate the start process again

| IBH Link UA QC              |        |
|-----------------------------|--------|
| Close TeamViewer connection |        |
| Agents                      |        |
| Help                        |        |
| Homepage                    |        |
| Wiki                        |        |
| Information                 |        |
| Close IBHNet-IoT Tray       |        |
| IBHNet-IoT Tray - IBHsofter | c GmbH |
| へ 👕 😍 🖧 臣 🕼 16:30 📿         |        |

After the connection has been successfully established, the *IBHNet-IoT Tray* icon in the taskbar changes. It gets an additional green mark.

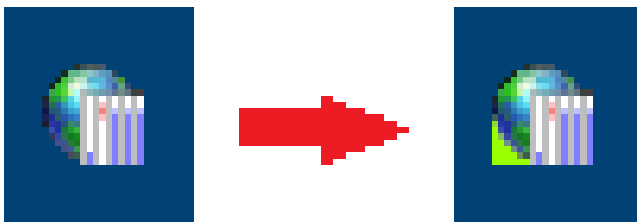

From the PC, whose *IBHNet-IoT Tray* lcon shows the existing online connection, controls (CPUs / devices) connected to the *Control level* ports can be accessed with the appropriate software (programming system).

# 1.2 Access to controls (CPUs / devices) connected to the ports of the control level.

It should be possible to access controls that are connected to the *Control level* via an *IBH Link UA*.

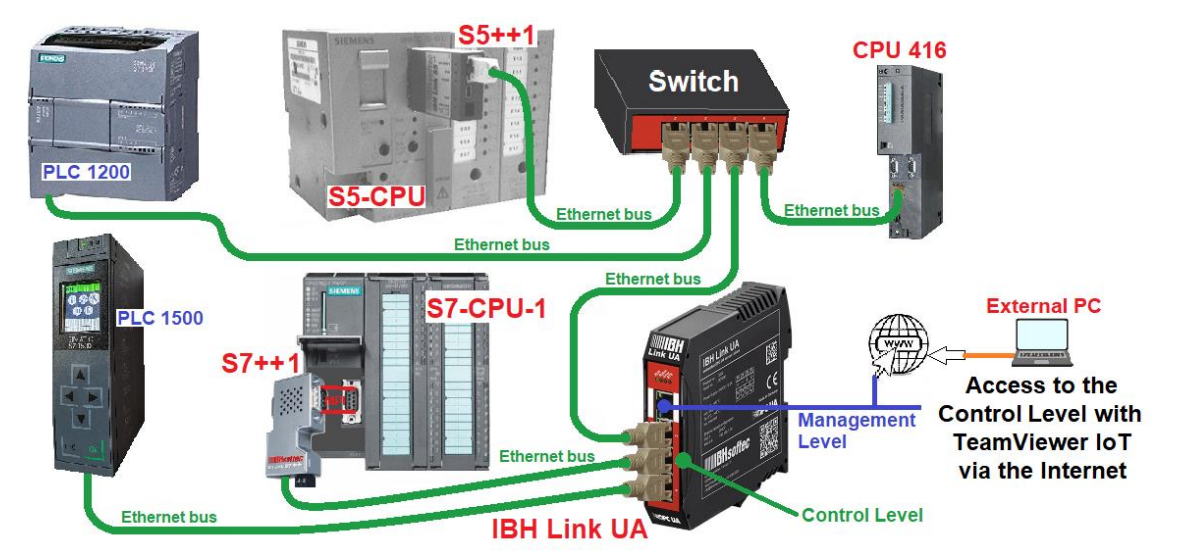

Several PLC programming systems for online access to the individual controls are installed on the external PC.

| PLC control | Programming system | IP address      |  |  |
|-------------|--------------------|-----------------|--|--|
| CPU 416 S7  | 10.0.13.93         | STEP 7 Simatic  |  |  |
| CPU 312 S7  | 10.0.13.92         | Manager         |  |  |
| PLC 1500    | 10.0.13.90         | TIA Dortol \/16 |  |  |
| PLC 1200    | 10.0.13.91         | TIA POITAI VIO  |  |  |
| S5 CPU      | 10.0.13.94         | S5 for Windows  |  |  |

| IDH Link IIA | Control Level    | 10.0.13.89   |
|--------------|------------------|--------------|
|              | Management Level | 192.168.1.10 |

The control level port has direct access to the Internet.

A PC was available to set up.

During the *TeamViewer IoT* setup (*IBH Link UA control level* **192.168.1.10**), the *TeamViewer ID* was transferred to the IBH Link UA.

The *TeamViewer ID* number is required by the external PC when installing the IBHsoftec software *IBHNet-IoT-Setup.exe*.

#### **TeamViewer ID number**

| 👮 IBH Link UA - Network | × IBH Link IoT:Inbetriebr      | nahi 🗙 🛛 🌆 Goo | gle Übersetzer | ×          | +     |      | -      |        | × |
|-------------------------|--------------------------------|----------------|----------------|------------|-------|------|--------|--------|---|
| ← → C û 0 8             | 192.168.1.14/?_=/network       |                | 🗵              | 0 ☆        | 111\  | 1    | 0 🛪    | •      | ≡ |
|                         | OPC server is running          | Logout Update  | password       |            |       |      | single | e-core |   |
| Network                 | Management Level               | Control Level  | OpenVPN        | Т          | eam¥i | ewer | IoT    | ]      | - |
| Security                | Status                         | Online         |                |            |       |      |        |        |   |
| Time settings           | Accimpment Taken               | "Pete"         |                | 1          |       |      |        |        |   |
| System                  | Group<br>TeamViewer auto start | TTI            |                | -          |       |      |        |        |   |
| Users<br>Siemens slots  | Start Stop New assign          | Remove assign  | ment Downlo    | ad logfile | 9     |      |        |        |   |

#### **External PC**

TeamViewer is installed on the external PC. There is access to a TeamViewer account with the corresponding IoT license. The IBHsoftec software *IBHNet-IoT-Setup.exe* must be installed

- The transferred TeamViewer ID is required for access.
- Start TeamViewer
- Start IBHNet-IoT setup
- Right-click on the *IBHNet-IoT Tray* icon to open the context menu. The *Agents...* command opens the *TeamViewer Shortcuts* dialog box.

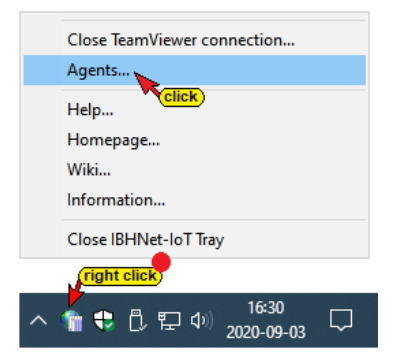

 Insert the TeamViewer ID number in the field of the same name. A connection to the IBH Link UA can be established via the Internet using the display name.

| Connections    |                                                    |                                              |
|----------------|----------------------------------------------------|----------------------------------------------|
| Display name   | Teamviewer-URL                                     |                                              |
| IBH Link UA SC | teamviewer8://remotecontrol/?remotecontrolid=22222 | 22222&forwardports=[31711:localhost:31711:3] |
| <u> </u>       | is inserted                                        |                                              |
|                |                                                    |                                              |
|                |                                                    |                                              |
| ,              |                                                    |                                              |
| Connection     |                                                    |                                              |
|                | freely selectable                                  |                                              |
| Display name:  |                                                    |                                              |
| Teamviewer ID: | 2222222222 (enter)                                 |                                              |
|                | · · · ·                                            |                                              |
|                | Add to list                                        | Remove from list                             |
|                |                                                    | confirm                                      |
|                |                                                    |                                              |
|                |                                                    |                                              |

Right click on the *IBHNet-IoT Tray* icon to open the context menu.

| IBH Link UA SC                                    |        |
|---------------------------------------------------|--------|
| Close TeamViewer connection<br>Agents             |        |
| Help                                              |        |
| Homepage                                          |        |
| Wiki                                              |        |
| Information                                       |        |
| Close IBHNet-IoT Tray                             |        |
| IBHNet-IoT Tray - IBHsofte<br>(right click) Ready | c GmbH |
| ^ 16:30 □ □ □ 00 00-03 □                          |        |

• With a click on IBH Link UA SC, the connection to the ibhlinkiot address is established via the Internet.

The establishment of the connection is displayed.

| Connection establishment                                  | × |
|-----------------------------------------------------------|---|
| Progress                                                  |   |
| Read current configuration                                |   |
|                                                           |   |
| Connected agent                                           |   |
| Remote=ibhlinkua_qc Address=10.0.13.99 Mask=255.255.255.0 |   |
|                                                           |   |
| k                                                         |   |
| QK Cancel                                                 |   |

The *Port Forwarding* to the IP address is displayed.

| 😁 ibhlinkua_qc - TeamViewer                                                                                                    |                                                       |                 | – 🗆 X                                          |
|----------------------------------------------------------------------------------------------------|-------------------------------------------------------|-----------------|------------------------------------------------|
| File transfer                                                                                                    | Remote AppControl                                     | Port Forwarding | 3                                              |
|                                                                                                    | OPC server is running                                 |                 | quad-core                                      |
| Login<br>The password is case-sensit<br>Use<br>Enter your up<br>The part<br>The part<br>Enter your p<br>Remem<br>Keeps login for | Ive. Ir name Seword Seword Seword Login Lost password |                 |                                                |
| www.ibhsoftec.com                                                                                                    | <b>SOFTEC</b><br>m Contact Wiki                       | Ø               | IBH Link UA<br>enbedded OPC UA server / client |

To access the individual CPUs (devices) (e.g. status) no registration to the IBH Link UA is necessary.

 Start the programming software (STEP 7, TIA, S5 for Windows etc.).

### STEP 7 Simatic Manager – CPU 416 S7 – IP address 10.0.13.93

The CPU 416 has an Ethernet port and is directly connected to the Control Level of the IBH Link UA.

#### Set interface

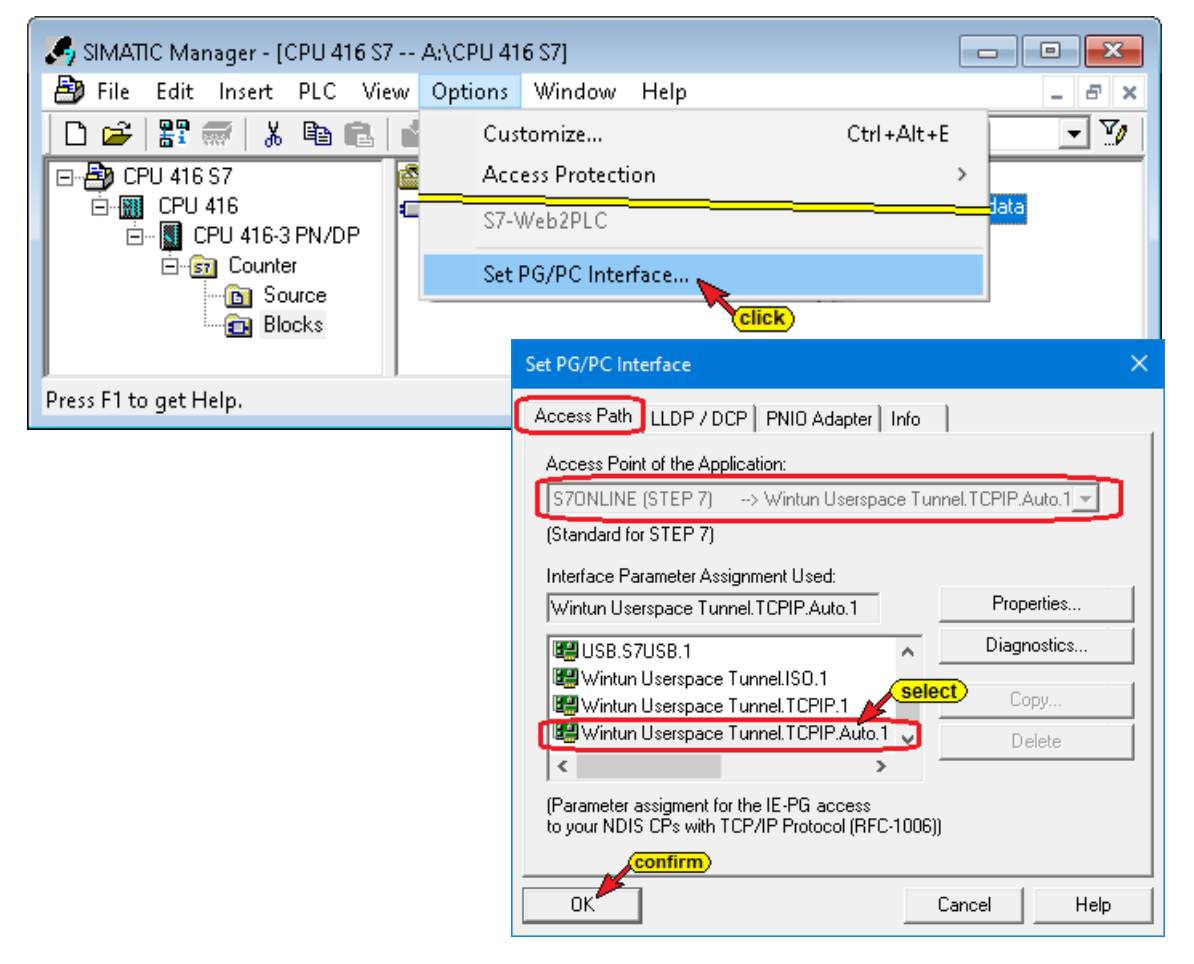

#### Status S7 CPU 416

| 🦺 SIMATIC Manager - [CPU 416 S7 A:\CPU 416 S7] |                                                        |               |  |  |  |  |  |
|------------------------------------------------|--------------------------------------------------------|---------------|--|--|--|--|--|
| 🎒 File Edit Insert PLC View                    | Options Window Help                                    | _ 8 ×         |  |  |  |  |  |
| 🗅 😅 🔡 🛲 👗 🖻 💼 📩                                | 😨 💁 🕒 🔛 🏥 🏥 主 < No Filter >                            | - 10          |  |  |  |  |  |
|                                                | System data 🖶 OB1 📻 OB100<br>FC5 📻 DB2 🍄 Display count | er data       |  |  |  |  |  |
| Press F1 to get Help.                          | Wintun Userspace Tun                                   | nel.TCPIP.Aut |  |  |  |  |  |
|                                                |                                                        |               |  |  |  |  |  |
| 👪                                              | 416 S7\CPU 416\CPU 416-3 PN/DP\Counter_ONLINE]         | - • ×         |  |  |  |  |  |
| 👪 Table Edit Insert PLC Variable               | e View Options Window Help                             | _ 8 ×         |  |  |  |  |  |
|                                                |                                                        | llar          |  |  |  |  |  |
| Address Symbol                                 | Display format Status valu Modify value                |               |  |  |  |  |  |
| 1 M 2.2 "Counting ON"                          | BOOL 🚺 true true                                       |               |  |  |  |  |  |
| 2 M 2.5 "Down"                                 | BOOL false                                             |               |  |  |  |  |  |
| 3 M 2.6 "Up"                                   | BOOL II true                                           |               |  |  |  |  |  |
| 4 M 2.0 "Max"                                  | BOOL false                                             |               |  |  |  |  |  |
| 5 M 2.1 "Min"                                  | BOOL false                                             |               |  |  |  |  |  |
| 6 MW 12 "CounterValue"                         | DEC 5574                                               |               |  |  |  |  |  |
| 7 M 2.3 "Count"                                | BOOL true true                                         |               |  |  |  |  |  |
|                                                |                                                        |               |  |  |  |  |  |

## STEP 7 Simatic Manager – CPU 312 S7 – IP address 10.0.13.92

The CPU 312 is connected to the control level of the IBH Link UA via an LBH Link S7++ (IoT S7++).

| 🍠 SIMATIC Manager - [CPU 312 S7 A:\CPU 312 S7]   |                                                          |
|--------------------------------------------------|----------------------------------------------------------|
| 🞒 File Edit Insert PLC View Options Winde        | w Help _ B x                                             |
| 🗋 🗅 😅 🔡 🐖 🕺 🖺 💼 💼 📩 Customize.                   | Ctrl+Alt+E 🗾 👽 🛛                                         |
| 🖃 🖶 CPU 312 S7 🛛 🙆 Access Prot                   | tection >                                                |
| GPU 312                                          | c                                                        |
|                                                  |                                                          |
| Sources Set PO/PC                                | nterrace                                                 |
| Blocks                                           | CIICK                                                    |
| Set PG/PC Interface                              | ×                                                        |
| Access Path LLDP / DCP PNIO Adapter Info         |                                                          |
| Access Point of the Application:                 |                                                          |
|                                                  |                                                          |
| (Shandard for STEP 7)                            |                                                          |
|                                                  | click 2                                                  |
| Interface Parameter Assignment Used:             |                                                          |
| IBHNet.MPI.1                                     | roperties                                                |
| 🕮 Hyper-V Virtual Ethernet Adapter. TC 🔨 🔡 IBH I | Network (MPI)                                            |
| BHNet.MPI.1                                      | tion: 3 open / select                                    |
|                                                  | S7++                                                     |
|                                                  | CPU416                                                   |
| PL                                               | 2 416-VM1                                                |
| (User parameter assignment (converted)) PU       | 1-CPU 312-IBH LPTS7++<br>C416-VM <mark>confirm(4)</mark> |
| Confirm                                          | OK IBH network settings Cancel                           |
|                                                  |                                                          |

## Status S7 CPU 312

| 🍠 SIMATIC Manager - [CPU 312 S7 A:\CPU 312 S7] 👘 📼 📼                                                                                                    |                                              |  |  |  |  |  |
|----------------------------------------------------------------------------------------------------|----------------------------------------------|--|--|--|--|--|
| 🎒 File Edit Insert PLC View Options Window Help 🛛 🗕 🗗                                                                                                    |                                              |  |  |  |  |  |
| 🗅 🛩 🖁 🛲 🕺 🛍 💼 📩 🖢                                                                                                    | 🔚 🏥 💼 < No Filter > 🔽 🏹                      |  |  |  |  |  |
| □       ⊕       ⊕       ⊕       System data         □       □       □       ⊕       FC5         □       □       □       ⊕       CPU 312 S7         □       ⊕       □       □       ⊕         □       ⊕       CPU 312 S7       ●       ●         □       ⊕       CPU 312 S7       ●       ●         □       ⊕       CPU 312 S7       ●       ●         □       Bocks       ●       Bocks       ● | ■ 0B1                                        |  |  |  |  |  |
| Press F1 to get Help.                                                                                                    | IBHNet.MPI                                   |  |  |  |  |  |
| War - [CountingDisplay - @CPU 312 ST\CPU 312\CPU 312\CPU 312 ST ONLINE]     Table Edit Insert PLC Variable View Options Window Help     - ㅋ×                                                                                                    |                                              |  |  |  |  |  |
| Address Symbol                                                                                                    | Display format Status value Modify value     |  |  |  |  |  |
| 1 M 2.5 "Down"                                                                                                    | BOOL false                                   |  |  |  |  |  |
| 2 M 2.6 "UP"                                                                                                    | BOOL true                                    |  |  |  |  |  |
| 3 M 2.0 "Max"                                                                                                    | BOOL false                                   |  |  |  |  |  |
| 4 M 2.1 "Min"                                                                                                    | BOOL false                                   |  |  |  |  |  |
| 5 MW 12 "Level_1"                                                                                                    | DEC 7928                                     |  |  |  |  |  |
|                                                                                                    | DEC 100                                      |  |  |  |  |  |
| 6 DB2.DBVV 0 "Countervalues_1".MinValue_1                                                                                                    | 100                                          |  |  |  |  |  |
| 6         DB2.DBW         0         "CounterValues_1".minValue_1           7         DB2.DBW         2         "CounterValues_1".MaxValue_1                                                                                                    | DEC 10000                                    |  |  |  |  |  |
| B         DB2/DBW         CounterValues_1*MinValue_1           7         DB2/DBW         2         "CounterValues_1*MinValue_1           8         DB2/DBW         4         "CounterValues_1*.Value_1                                                                                                    | DEC         10000           DEC         7927 |  |  |  |  |  |
| 6         DB2.DBW         0         "CounterValues_1".MaxValue_1           7         DB2.DBW         2         "CounterValues_1".MaxValue_1           8         DB2.DBW         4         "CounterValues_1".Value_1           9         DB2.DBW         6.0         "CounterValues_1".Counting_is_on_1                                                                                          | DEC 10000<br>DEC 7927<br>BOOL true           |  |  |  |  |  |

## TIA Portal V16 - PLC 1500 - IP address 10.0.13.90

| Extended download to device X               |                                      |                       |         |                  |                |                           |  |
|---------------------------------------------|--------------------------------------|-----------------------|---------|------------------|----------------|---------------------------|--|
| Configured access podes of "PLC 1500"       |                                      |                       |         |                  |                |                           |  |
|                                             | conligured access node               |                       |         |                  |                |                           |  |
|                                             | Device                               | Device type           | Slot    | Interface ty     | pe Address     | Subnet                    |  |
|                                             | PLC_1500                             | CPU 1511-1 PN         | 1 X1    | PN/IE            | 10.0.13.90     | PN/IE_1                   |  |
|                                             |                                      |                       |         |                  |                |                           |  |
|                                             | Type of the PG/PC interface: 📃 PN/IE |                       |         |                  | •              |                           |  |
|                                             |                                      | PG/PC inter           | face:   | 💹 Wintun Us      | erspace Tunnel | - 🐑 🖸                     |  |
|                                             | Conne                                | ction to interface/su | bnet:   | PN/IE_1          |                | • 🐑                       |  |
|                                             |                                      | 1st gate              | eway:   |                  |                |                           |  |
|                                             | Select target device:                |                       |         |                  | Show devices   | with the same addresses 💌 |  |
|                                             | Device                               | Device type           | Interfa | ce type          | Address        | Target device             |  |
| (                                           | PLC_1500                             | CPU 1511-1 PN         | PN/IE   | PN/IE 10.0.13.90 |                | PLC_1500                  |  |
| a l                                         | -                                    |                       | PN/IE   |                  | Access address | -                         |  |
| Elach I ED                                  |                                      |                       |         |                  |                |                           |  |
|                                             |                                      |                       |         |                  |                |                           |  |
|                                             |                                      |                       |         |                  |                | <u>S</u> tart search      |  |
| Online status information:                  | :                                    |                       |         |                  | Display only   | y error messages          |  |
| 1 Scan completed. 1 co                      | ompatible devices of 1 ac            | cessible devices fou  | nd.     |                  |                | ^                         |  |
| • Retrieving device info                    | 17 Retrieving device information     |                       |         |                  |                |                           |  |
| ✓ Scan and information retrieval completed. |                                      |                       |         |                  |                |                           |  |
|                                             |                                      |                       |         |                  |                | ~                         |  |
|                                             |                                      |                       |         |                  |                |                           |  |
|                                             |                                      |                       |         |                  |                | Load <u>C</u> ancel       |  |

## Status CPU 1500 – data block tank data [DB5]

| PL | PLC 1500 → PLC_1500 [CPU 1511-1 PN] → Program blocks → CounterData [DB5] 🖬 🖬 🗙     |    |                  |           |        |             |               |                                  |  |
|----|------------------------------------------------------------------------------------|----|------------------|-----------|--------|-------------|---------------|----------------------------------|--|
|    |                                                                                    |    |                  |           |        |             |               |                                  |  |
| 2  | 学 学 🔩 🛃 🚞 🅎 Keep actual values 🔒 Snapshot 🔍 🧐 Copy snapshots to start values 🕵 🔭 📑 |    |                  |           |        |             |               |                                  |  |
|    | CounterData                                                                        |    |                  |           |        |             |               |                                  |  |
|    |                                                                                    | Na | me               | Data type | Offset | Start value | Monitor value | Comment                          |  |
| 1  | -00                                                                                | •  | Static           |           |        |             |               |                                  |  |
| 2  |                                                                                    | •  | MinNo1500        | Int 🔳     | 0.0    | 1000        | 100           | minimum counter reading (number) |  |
| 3  |                                                                                    | •  | MaxNo1500        | Int       | 2.0    | 10000       | 8000          | maximum counter reading (number) |  |
| 4  |                                                                                    | •  | Count1500        | Bool      | 4.0    | false       | TRUE          | Counter is counting              |  |
| 5  |                                                                                    | •  | CountingON1500   | Bool      | 4.1    | false       | TRUE          | Enable counting                  |  |
| 6  |                                                                                    | •  | CounterValue1500 | Int       | 6.0    | 0           | 710           | CounterValue                     |  |
|    |                                                                                    |    |                  |           |        |             |               |                                  |  |

## TIA Portal V16 – PLC 1200 – IP address 10.0.13.91

| xtended download to                                                   | device                                                     |                              |       |                  |            |                    |          |        |
|-----------------------------------------------------------------------|------------------------------------------------------------|------------------------------|-------|------------------|------------|--------------------|----------|--------|
|                                                                       | Configured access nodes of "PLC_1200"                      |                              |       |                  |            |                    |          |        |
|                                                                       | Device                                                     | Device type                  | Slot  | Interface t      | pe Addre   | ss                 | Subnet   |        |
|                                                                       | PLC_1200                                                   | CPU 1211C DC/D               | 1 X1  | PN/IE            | 10.0.1     | 13.91              | PN/IE_1  |        |
|                                                                       |                                                            |                              |       |                  |            |                    |          |        |
|                                                                       |                                                            | Type of the PG/PC interface: |       | PN/IE            |            |                    |          |        |
|                                                                       | PG/PC interface: 🕅 🐻 Wintun Userspace 1                    |                              |       | serspace Tur     | inel       |                    | ) 💎 💽    |        |
|                                                                       | Connection to interface/subnet: Direct at slot '1 ×1'      |                              |       |                  | t '1 X1'   |                    | •        | ۲      |
|                                                                       | 1st gateway:                                               |                              |       |                  |            |                    |          | ۲      |
|                                                                       |                                                            |                              |       |                  |            | ,                  |          |        |
|                                                                       | Select target device: Show devices with the same addresses |                              |       |                  |            |                    |          | sses 🔻 |
|                                                                       | Device                                                     | Device Device type           |       | Interface type A |            | Address Target dev |          | ce     |
|                                                                       | PLC_1200                                                   | CPU 1211C DC/D               | PN/IE |                  | 10.0.13.91 |                    | PLC_1200 |        |
| E C                                                                   | -                                                          | -                            | PN/IE |                  | Access add | lress              | -        |        |
| Flash LED                                                             |                                                            |                              |       |                  |            |                    |          |        |
|                                                                       |                                                            |                              |       |                  |            |                    | Start    | search |
| Online status informatio                                              | n,                                                         |                              |       |                  | 🖂 Disol    | av only error      | messages |        |
| Scan completed 1                                                      | compatible devices of 1                                    | accessible devices fou       | nd    |                  |            | -,,                |          | A      |
| a start completed. I compatible devices of raccessible devices round. |                                                            |                              |       |                  |            |                    |          |        |
| Scan and information retrieval completed.                             |                                                            |                              |       |                  |            |                    |          |        |
| -                                                                     | ·                                                          |                              |       |                  |            |                    |          | ~      |
|                                                                       |                                                            |                              |       |                  |            |                    |          |        |
| Load Cancel                                                           |                                                            |                              |       |                  |            |                    |          |        |
|                                                                       |                                                            |                              |       |                  |            |                    |          |        |

#### Status CPU 1200 – data block tank data [DB5]

| PL          | 012                                                                                  | 200 | ) → PLC_1200 [CPU 12] | I I C DODOD | C] → Pro | gram blo   | cks → Count   | erData [DB5] 📃 🖬 🖬 🗙               |
|-------------|--------------------------------------------------------------------------------------|-----|-----------------------|-------------|----------|------------|---------------|------------------------------------|
|             |                                                                                      | :   |                       |             |          |            |               |                                    |
| 1           | 📝 🔮 🐛 🌄 🚞 🚏 Keep actual values 🔒 Snapshot 🤏 🧠 Copy snapshots to start values 🔹 🕵 🔭 🔁 |     |                       |             |          |            |               |                                    |
| CounterData |                                                                                      |     |                       |             |          |            |               |                                    |
|             |                                                                                      | Na  | me                    | Data type   | Offset   | Start val. | Monitor value | Comment                            |
| 1           |                                                                                      | •   | Static                |             |          |            |               |                                    |
| 2           | -                                                                                    |     | MinNo1200             | Int 🔳       | 0.0      | 1000       | 100           | minimum counter reading (number)   |
| 3           |                                                                                      | •   | MaxNo1200             | Int         | 2.0      | 10000      | 8000          | maximum counter reading (number) 📃 |
| 4           |                                                                                      | •   | Count1200             | Bool        | 4.0      | false      | TRUE          | Counter is counting                |
| 5           |                                                                                      | •   | CountingON1200        | Bool        | 4.1      | false      | TRUE          | Enable counting                    |
| 6           |                                                                                      | •   | CounterValue1200      | Int         | 6.0      | 0          | 4493          | CounterValue                       |
|             |                                                                                      |     |                       |             |          |            |               |                                    |

## S5 for Windows – CPU103-S5++ IoT – IP address 10.0.13.94

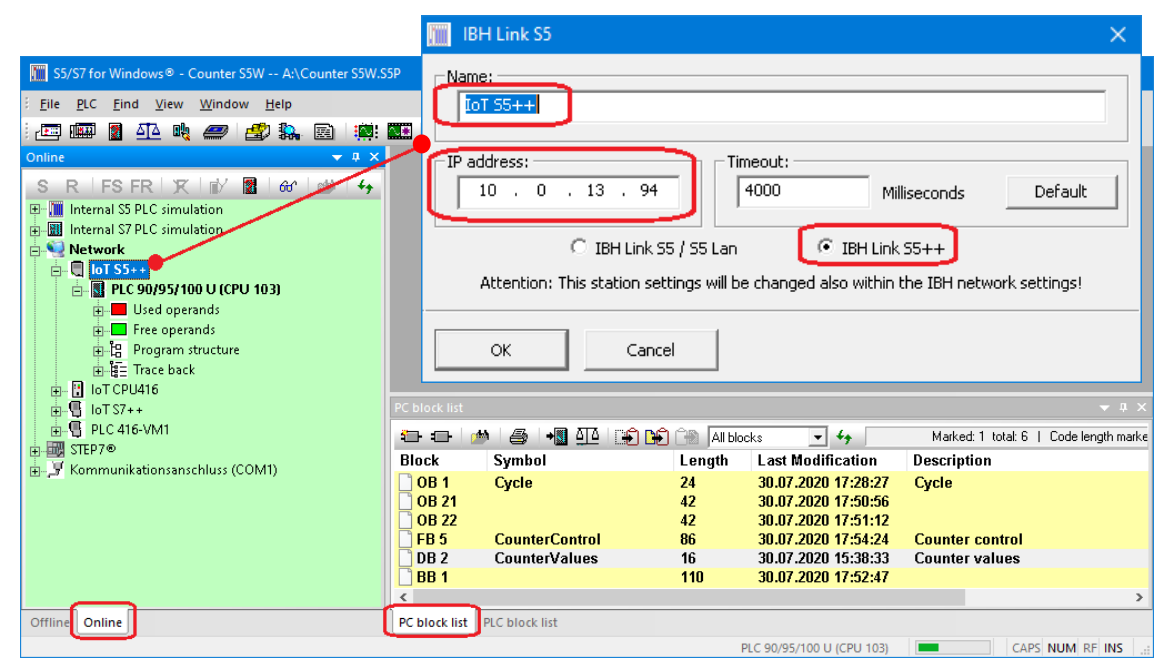

## Status S5 CPU 103

| 🔚 S5/S7 for Windows® - Counter S5W A:\Counter S5W. | 5P                                                                                     | – 🗆 X                                     |  |  |  |  |  |
|----------------------------------------------------|----------------------------------------------------------------------------------------|-------------------------------------------|--|--|--|--|--|
| File PLC Block Edit InsertCtrl+V Presentation      | ind View Window Help                                                                   |                                           |  |  |  |  |  |
| i 📼 🎟 🛛 🕰 🔩 🥔 🌌 🎎 📾 👹                              |                                                                                        |                                           |  |  |  |  |  |
| Online 🔫 A 🗙                                       | 4 DB 2 Status x                                                                        | 4                                         |  |  |  |  |  |
| S R   FS FR   🕱   🗗 📓   🔐   🐓                      | DB2 + 🛛 👫 + 🗐 😚 S R V 🗣                                                                | a ≑ STL CSF LAD                           |  |  |  |  |  |
| Internal S5 PLC simulation                         | • • • • • • •                                                                          |                                           |  |  |  |  |  |
| Internal S7 PLC simulation                         |                                                                                        |                                           |  |  |  |  |  |
|                                                    | - Title: Counter values                                                                | <del>_</del>                              |  |  |  |  |  |
| E- PLC 90/95/100 U (CPU 103)                       | Address Contents Comment                                                               |                                           |  |  |  |  |  |
| Used operands                                      | 0 KF +100 ; minimum numerical valu                                                     | S7 CPU 1                                  |  |  |  |  |  |
| E Free operands                                    | 1 KF +8000 ; maximum numerical value S7 CPU 1<br>2 KF +4234 : numerical value S7 CPU 1 |                                           |  |  |  |  |  |
| H-La Program structure                             |                                                                                        |                                           |  |  |  |  |  |
| ⊕ 🖟 loT CPU416                                     |                                                                                        | •                                         |  |  |  |  |  |
|                                                    | PC block list                                                                          | <b>▼</b> # ×                              |  |  |  |  |  |
|                                                    | 🔁 🖅 🧀 🎒 📲 🍱 😭 🚱 All blocks 💽                                                           | 47 Marked: 1 total: 6   Code length marke |  |  |  |  |  |
| Generation port (COM1)                             | Block Symbol Length Last Modi                                                          | fication Description                      |  |  |  |  |  |
|                                                    | OB 1 Cycle 24 30.07.2020                                                               | 17:28:27 Cycle                            |  |  |  |  |  |
|                                                    | OB 21 42 30.07.2020<br>OB 22 42 30.07.2020                                             | 17:50:56                                  |  |  |  |  |  |
|                                                    | FB 5 CounterControl 86 30.07.2020                                                      | 17:54:24 Counter control                  |  |  |  |  |  |
|                                                    | DB 2 CounterValues 16 30.07.2020                                                       | 15:38:33 Counter values                   |  |  |  |  |  |
|                                                    | BB 1 110 30.07.2020                                                                    | 17:52:47                                  |  |  |  |  |  |
| Offline                                            | PC block list PLC block list                                                           | ,                                         |  |  |  |  |  |
| Unine Unine                                        |                                                                                        |                                           |  |  |  |  |  |
|                                                    | PLC 90/95/100 C                                                                        | CAPS NUM RF INS                           |  |  |  |  |  |